# Library Access från Lean Library

Med detta tillägg till webbläsaren kan du nå bibliotekets e-resurser på varje webbsida oavsett var du befinner dig.

## När du är utanför campus kan du använda tillägget för att få tillgång till artiklar i fulltext, e-böcker, databaser och annat elektroniskt material som biblioteket abonnerar på, utan att gå vägen via bibliotekets webbsida.

Library Access är ett tillägg till webbläsare som Google Chrome, Firefox, Opera, Safari och Microsoft Edge, den gör det enklare att få tillgång till fulltext. Ett pop-up-fönster öppnas när du är på en webbsida som biblioteket har abonnemang på. (Fungerar inte på mobiler eller surfplattor).

Film om hur Library Access fungerar

#### Ladda ned Libray Access till din webbläsare

Om du installerar tillägget på campus identifierar tillägget University West/Högskolan Väst automatiskt, men är du utanför campus måste du själv välja University West/Högskolan Väst.

#### Här hamnar tillägget i din webbläsare.

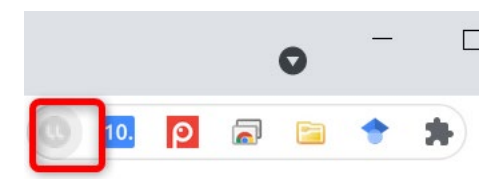

Färgen på ikonen i webbläsaren visar vilken typ av tillgång biblioteket har.

) (grön) tillgång

🤎 (röd) information

🎐 (grå) ingen tillgång

Utanför campus öppnas ett pop-up-fönster för att meddela att du kan få tillgång. Efter att du klickat på "Get access" logga in med **användarnamn (**t.ex. buba0001, utan @student.hv.se eller @hv.se**) och lösenord** som du använder för inloggning på högskolans system.

Du behöver bara logga in en gång per "browser-session" för att få tillgång till alla bibliotekets abonnemang.

| UNIVERSITY WEST                                                                                              | × |
|----------------------------------------------------------------------------------------------------|---|
| Get access to this site!                                                                                     | ۵ |
| Our library has access to some of the<br>content on this site. Click here to<br>authenticate and get access. |   |
| GET ACCESS                                                                                                   |   |
| Brought by the Library at University West.<br>Contact us by <u>chatt</u> 🙆 or <u>e-mail</u> 🗳                |   |

#### Artiklar

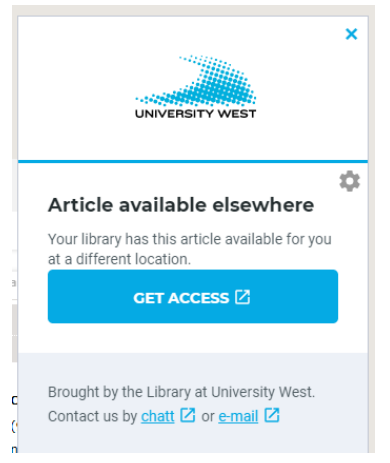

Om du är på en websida och tillägget identifierar en artikel, öppnas ett pop-up-fönster och meddelar att du kan få tillgång till artikeln i fulltext.

#### OA-artiklar

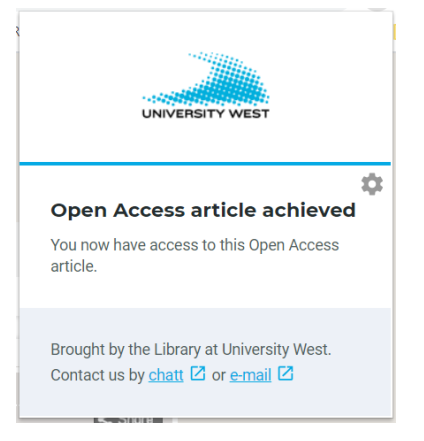

Tillägget kollar om det finns alternativ och kan hitta Open Access-artiklar.

## E-böcker

Tillägget hittar också e-böcker, men du behöver också kolla om e-boken finns i bibliotekskatalogen. Enklaste sättet är att:

- 1. markera titel
- 2. högerklicka
- 3. välj Library Access

#### 4. välj Search Library University West

#### Litteratur

| Prince, Stephen. (2019). <i>Digital cir</i> | noms | Now Brunewick Now Jarsov Bute      | are Universit | v Pre | SS                             |
|---------------------------------------------|------|------------------------------------|---------------|-------|--------------------------------|
|                                             |      | Сору                               | Ctrl+C        |       |                                |
| Rombes, Nicholas. (2017). Cinema            |      | Search Google for "Digital cinema" |               |       | ress                           |
| Kompletterande material                     |      | Print                              | Ctrl+P        |       |                                |
| Artiklar och filmer enligt lärares an       | 0    | Library Access                     |               | ►     | Search Library University West |
|                                             | 10.  | Resolve DOI                        |               |       | Search LIBRIS                  |
|                                             | 2    | Save to Zotero                     |               | ►     | Search Google Scholar          |
| Besöksadress och                            |      | Inspect                            | Ctrl+Shift+I  |       | Föli oss:                      |

#### Snabbsök

Du kan också använda samma funktionalitet som beskrivs ovan för att göra en sökning i Libris eller Google Scholar.

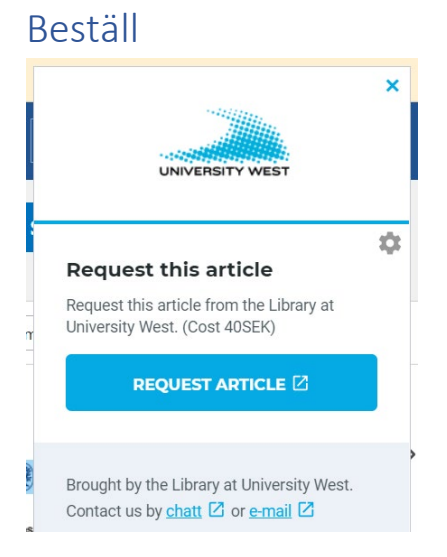

Om inte biblioteket har något abonnemang eller det inte finns någon OA-artikel kan du beställa en papperskopia.

#### PubMed och Google Scholar

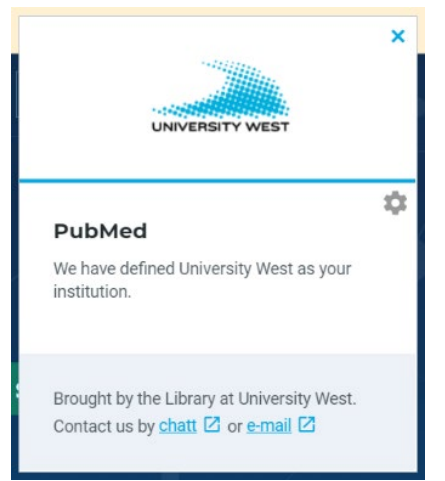

Tillägget fungerar också tillsammans med PubMed och Google Scholar, allt för att förenkla din tillgång till fulltext.

#### Testa och se hur det fungerar

Prova tillägget och se hur det fungerar genom att använda följande länkar:

https://doi.org/10.1007/s41777-018-0039-3

https://doi.org/10.1080/0309877X.2018.1483016

## Tips och hjälp med tillägg och inställningar/settings

För att redigera tillägg/extensions i olika webbläsare:

| Firefox: | Ctrl+Shift+a |
|----------|--------------|
| Opera:   | Ctrl+Shift+e |

#### Chrome

|                                                  | Q 🛧 🐡 🔟 🚺                                                              | :  |
|--------------------------------------------------|------------------------------------------------------------------------|----|
| Tableau 🧧 SIERRA 🧧 Ai OA 👹 KioW                  |                                                                        |    |
| Student Medarbetare                              | New tab Ctrl+T   New window Ctrl+N   New incognito window Ctrl+Shift+N |    |
|                                                  | History<br>Downloads Ctrl+J<br>Bookmarks                               | ,  |
|                                                  | Zoom – 80% + []<br>Print Ctrl+P<br>Cast                                |    |
| Save page as Ctrl+S                              | 2 More tools                                                           | ,  |
| Create shortcut                                  | Edit Cut Copy Past                                                     | te |
| Clear browsing data Ctrl+Shift+Del<br>Extensions | Settings<br>Help                                                       | ,  |
| Task manager Shift+Esc                           | Exit                                                                   |    |
| Developer tools Ctrl+Shift+I                     | -                                                                      |    |

## Microsoft Edge

| ${\simeq}$ | r∕≡      | l~      | Ŕ       | ۲   | Ő |
|------------|----------|---------|---------|-----|---|
| New wi     | indow    |         |         |     | • |
| New In     | Private  | windo   | w       |     |   |
| Zoom       |          | _       | - 1009  | % + | 2 |
| Favorite   | es       |         |         |     |   |
| Cast m     | edia to  | device  | •       |     |   |
| Find or    | i page   |         |         |     |   |
| Read al    | oud      |         |         |     |   |
| Print      |          |         |         |     |   |
| Pin this   | page t   | o the f | taskbar |     |   |
| Pin this   | page t   | o Star  | t       |     |   |
| Develo     | per Too  | ls      |         |     |   |
| Open v     | ith Inte | ernet E | xplorer |     |   |
| Send fe    | edback   |         |         |     |   |
| Extensi    | ons 2    |         |         |     |   |
| What's     | new an   | d tips  |         |     |   |
|            |          |         |         |     |   |

Du kan högerklicka på Library Access-knappen för att välja Manage/Manage extensions

## Inställningar:

Om du installerar utanför campus behöver du välja Select your library sök "University West/Högskolan Väst"

|    | UNIVERSITY WEST                                                                        |
|----|----------------------------------------------------------------------------------------|
| S  | ettings                                                                                |
| Pl | lease select your institute below so we car<br>orrectly configure your Library Access. |
| Se | elect your library * 1                                                                 |
| U  | Iniversity West / Högskolan Väst 👻                                                     |
| A  | dd extra institute                                                                     |
|    | Skip the popup and automate my access.                                                 |
| a  | <sup>)</sup> Show timer, when extension will close<br>utomatically                     |
| Pl | lease review our: <u>Privacy Policy</u> 🛂                                              |
|    | SAVE 2                                                                                 |

#### FEEDBACK

Om du har några frågor så kan du nå oss via chatten eller e-mail i pop-up-fönstret